# 양도소득세 신고샘플 (인터넷 홈택스 신고용)

#### 1. 양도소득세 신고납부 절차

- (1) 양도소득세 신고를 위해 필요한 정보를 수집합니다.
  - 가. 양도가액: 교환 받은 KB금융지주 주식수와 수령한 단주대금에 따라 결정되므로 별도의 정보수집 불필요
  - 나. KB 금융지주 주식수 및 단주대금: HTS 상 자료조회 (혹은 증권사에 문의하여) 관련 정보 수집
  - 다. 취득가액 및 필요경비: HTS 상의 거래내역조회 (혹은 증권사에 문의하여 거래원장 조회) 를 통해 주식매매내역 정보 수집
- (2) 인터넷 홈택스를 통해 과세표준 신고서를 작성 및 제출 합니다. 첨부서류도 홈택스 상에서 PDF파일 형태로 첨부하여 제출합니다. (단주대금이 주권교부일인 2017년 7월 20일 종가로 확 정되어 2017년 7월 21일 지급될 예정인 바, 양도소득세는 2017년 7월 24일부터 2017년 11월 30일까지 기간 중에 신고하시기 바랍니다.)
- (3) 홈택스 상에서 납부서를 출력하여 은행(또는 우체국)에 납부합니다. 가상계좌(전용계좌)를 통 해 계좌이체도 가능합니다.

#### 2. 양도소득세 신고서류 작성 시 필요한 정보

### 하기 사례 관련 전제

(1) 개인주주가 소득세법상 소액주주인 경우에 한하며, 금번 주식교환을 한 주주로 가정함

(2) 개인 주주가 KB손해보험 주식 양도에 대해서만 납세의무를 부담한다고 가정함

(3) 필요경비는 증권거래세만 공제 받는다고 가정함

(1) 양도인 및 양수인 정보

| 양도인 정보  | 내용 (예시)                        |
|---------|--------------------------------|
| 성명      | 홍길동                            |
| 주민등록번호  | 650708-1326545                 |
| 전자우편 주소 | Gdhong@mail.net                |
| 전화번호    | 02-500-0000                    |
| 주소      | 서울특별시 송파구 잠실동 무지개아파트 310동 502호 |

| 양수인 정보 | 내용           |
|--------|--------------|
| 성명     | 주식회사 KB금융지주  |
| 주민등록번호 | 201-86-08254 |

(2) 양도소득금액 산출내역 정보 (KB손해보험 주식 3,000주 보유주주의 주식교환 예시)

| 구분       | 산출내역 (예시)                                                        |
|----------|------------------------------------------------------------------|
|          | 48,676원 x 교환받은 KB금융지주 주식(1,718주) + 단주대금(예: 35,632원)              |
| 양도가액     | = (83,661,000원)                                                  |
|          | * 3,000 주 * 0.57287 (주식교환비율) = 1,718주                            |
| 주당양도가액   | 83,661,000원 ÷ 3,000주 = 27,887원                                   |
| 피ㅇ겨비     | 2017.7.4 KB손해보험 종가(30,000원 가정) x 3,000주 x 0.5% = <b>450,000원</b> |
| 5.12.0 円 | (증권거래세)                                                          |
|          | 본 사례에서 잔고수량 3,000주는 선입선출법에 따라 2017.04.14(500주),                  |
| 주당취득가액   | 2015.02.02(1,200주), 2014.06.25(1,300주)로 구성되며, "주식등 양도소득금         |
|          | 액 계산명세서"는 각각의 취득가액에 따라 구분하여 기재.                                  |

|        | 거래일자                           | 적요                                                                          | 수량                          | 단가                       |  |  |  |  |
|--------|--------------------------------|-----------------------------------------------------------------------------|-----------------------------|--------------------------|--|--|--|--|
|        | 2013-10-15                     | 주식 장내 매수                                                                    | 800                         | 26,550                   |  |  |  |  |
|        | 2014-06-25                     | 유상증자                                                                        | 1,500                       | 27,550                   |  |  |  |  |
|        | 2015-02-02                     | 공모주 입고                                                                      | 1,200                       | 23,550                   |  |  |  |  |
|        | 2015-08-31                     | 주식 장내 매도                                                                    | 주식 장내 매도 -1,000             |                          |  |  |  |  |
|        | 2017-04-14                     | 주식 장내 매수 500                                                                |                             | 28,000                   |  |  |  |  |
|        |                                | 잔고                                                                          | 3,000                       |                          |  |  |  |  |
| 취득가액   | 500주 x 28,000원<br><b>원</b>     | + 1,200주 x 23,550                                                           | 원 + 1,300주 x 27,5           | 550원 = <b>78,075,000</b> |  |  |  |  |
| 양도소득금액 | 양도가액(83,661,00<br>= 5,136,000원 | ·<br>양도가액(83,661,000원) - 취득가액(78,075,000원) - 필요경비(450,000원)<br>= 5,136,000원 |                             |                          |  |  |  |  |
| 과세표준   | 양도소득금액(5,13                    | 양도소득금액(5,136,000원) - 양도소득기본공제(2,500,000원) = 2,636,000원                      |                             |                          |  |  |  |  |
| 산출세액   | 과세표준(2,636,000<br>= 양도소득세 (52  | )원)x 세율 (양도소<br>7,200원), 지방소득                                               | 노득세 20%, 지방소<br>세 (52,720원) | 득세 2%)                   |  |  |  |  |

#### 3. 양도소득세 과세표준 신고 시 작성 서류 (하기 샘플 참조: 홈택스를 통한 신고서 작성)

(1) 양도소득 과세표준 신고 및 납부계산서

(2) 주식등 양도소득금액 계산명세서

#### 4. 신고서 첨부할 서류

(1) 매매계약서: 첨부할 필요 없음

(2) 필요경비에 관한 증빙서류: 첨부할 필요 없음

### 5. 기타사항

- (1) 홈택스 신고는 국세청홈택스 사이트(www.hometax.go.kr)에서 수행 가능합니다.
- (2) 본 신고샘플은 홈택스를 통해 신고하고자 하는 주주를 위한 안내인 바, 양도소득세 서면신고 를 하고자 하는 주주분들은 별도 공지된 '양도소득세 신고샘플(서면신고용)' 자료를 참고하시 기 바랍니다.
- (3) 홈택스를 통한 양도소득세 신고와 관련하여, 홈택스의 경우 주당 양도가액을 원단위로 기재하여야 하는데, 금번 주식교환의 경우에는 주식교환비율로 인해서 단주대금이 발생하는 등 주당 양도가액을 확정하기 쉽지 않은 경우도 있어 보입니다. 주주님들 입장에서는 이러한 상황을 감안해서 양도소득세 과세표준 신고를 서면으로 이행하시는 것을 고려해 보실 수 있어 보이는 바, 이 점 유념해 주시기 바랍니다.
- (4) 아래의 사항에 해당하는 경우 별도 공지된 '양도소득세 신고샘플(추가설명자료)'의 내용을 참 고하시기 바랍니다.

- 주식매수청구권을 행사한 경우

-KB손해보험 주식의 취득 거래내역을 명확히 확인할 수 없는 경우

- 매매, 유상증자, 공모 외에 기재된 취득유형 이외의 다른 취득유형이 있는 경우
- 증권거래세 이외의 증권사수수료 등 다른 필요경비를 공제받고자 하는 경우

- (5) 실제 양도소득세 과세표준 신고 및 납부와 관련하여 신고서 작성 및 관련 세금 납부 방법 등 구체적인 사항에 대해서는 필요하신 경우 세무전문가의 자문을 받으시길 바랍니다.
- 6. 홈택스 신고 절차 개괄
  - (1) 홈택스 로그인 및 양도소득세 신고 선택

- 홈택스 사이트에 회원가입 및 공인인증서 등록을 하셔야 신고가 가능합니다.

- (2) 기본정보(양도인) 입력
- (3) 기본정보(양수인) 입력
- (4) 주식양도소득금액명세서 내용 입력

서면신고와 마찬가지로 양도하는 주식의 개별 취득거래 내역별로 작성하는 것이 원칙입니다.
취득거래 내역별로 각각 주식양도소득금액명세를 작성한 후 '등록하기'를 누르면, 주식양도소득금액계산명세서 목록에 입력이 됩니다.
사례의 경우 양도하는 주식(3,000주)는 3회에 걸쳐 취득된 것이므로, 주식양도소득금액명세를 3회 작성하여 해당 목록에 3개의 내역을 입력해야 합니다.
자세한 안내는 아래의 신고예시와 양도소득세 신고샘플(추가설명자료)를 함께 참고 하여 주시기 바랍니다.

- (5) 세액계산 및 확인
- (6) 신고서 제출
- (7) 첨부서류 제출

- 필요경비로 증권사수수료 등 다른 필요경비를 공제받고자 하는 경우에 필요한 절차입니다.

(8) 납부서 출력 및 납부

- 납부서에 나와있는 가상계좌(전용계좌)로 계좌이체 가능합니다.

- 납부세액이 없는 경우 납부서는 발부되지 않습니다.

※ 아래 신고샘플 자료의 내용 중 파란색 box 로 표시된 부분은 본건 신고와 관련하여 확정된 정보이므로 동일하게 입력하여 신고하시기 바랍니다.

(1) 홈택스 로그인 및 양도소득세 신고 선택

|        | 원활한 신고를 위하여 🖉 Windows Internet Explorer를 이용하시는 사용자는<br>반드시 브라우저 환경설정을 변경하시기 바랍니다.<br>브라우저 보안설정 바로가기 |                                                                                                    |                                                        |                      |                         |                           |               |  |  |
|--------|----------------------------------------------------------------------------------------------------|----------------------------------------------------------------------------------------------------|--------------------------------------------------------|----------------------|-------------------------|---------------------------|---------------|--|--|
| номе 😭 | MyNTS 🚖 즐겨찾기 이승주님                                                                                   | niggagom 회원정보                                                                                                    | [조회]                                                   |                      | 로그야웃 공인인증센터             | ■ 1일간 열지 않음<br>모의계산 공익법인공 | 닫기×<br>시 법령정보 |  |  |
|        | آلافت           عقا/لائت                                                                            | 통합검색            토합검색             토합검색             토합검색             토합검색             토합검색             토합검색             토합검색 | চলা হবলাই<br>কিন্তু হেন্দ্র হার্মান্ট<br>বিষ্ঠ/মান্দ্র | ≩ <b>ॉ</b> ∆<br>clic | ck<br>Constant<br>SE/ML |                           |               |  |  |
|        | ÷.                                                                                                  |                                                                                                    |                                                        |                      | D                       |                           |               |  |  |
|        | 나의 세무대리인<br>동의                                                                                      |                                                                                                    |                                                        |                      | 설정                      |                           |               |  |  |

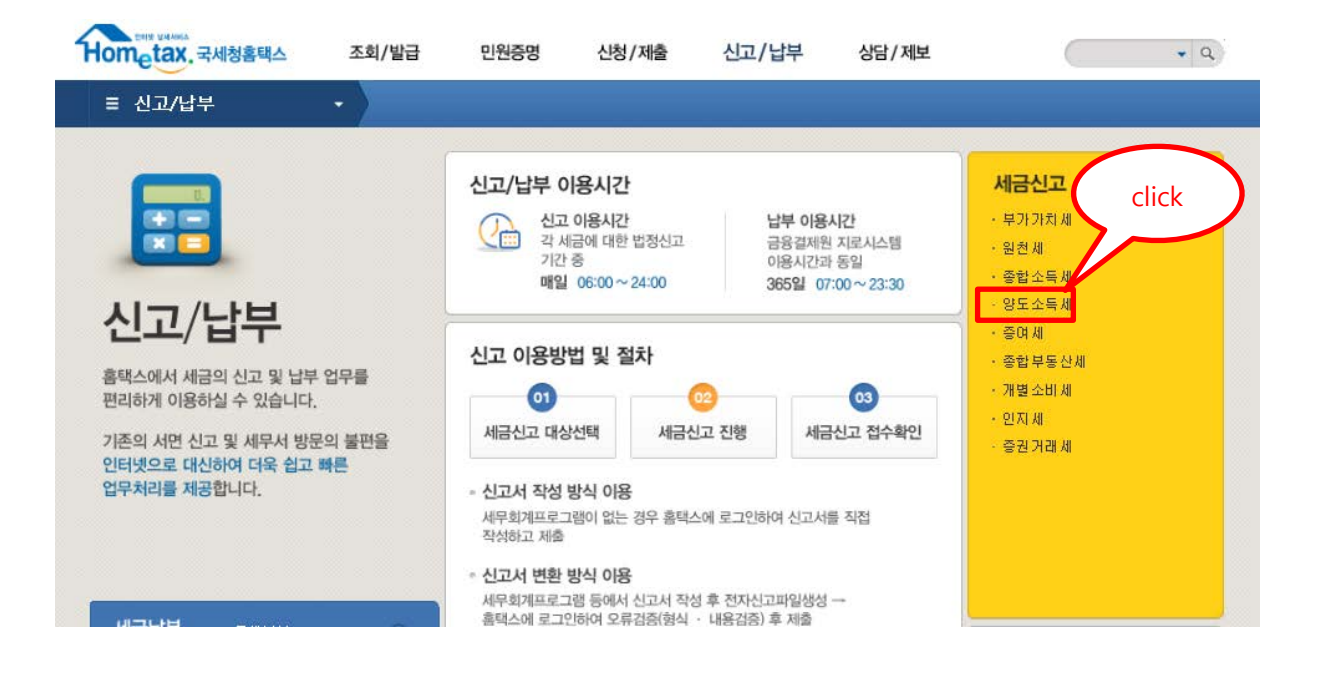

#### 양도소득세

| Step 1, 세금신고 Step 2, 신고내 역                                                                                                    |             |                                 |                                  |                                   |                          |  |  |  |
|----------------------------------------------------------------------------------------------------|-------------|---------------------------------|----------------------------------|-----------------------------------|--------------------------|--|--|--|
| <ul> <li>작성과 변환 신고 중에서 원하는 방법을 선택하여 신고서를 작성 또는 변환 후 제출합니다. (신고이용시간 : 06:00 ~ 24:00)</li> <li>신고서는 정상 접수된 것에 한하여 신고된 것으로 보므로 마감일에는 24:00 이전에 접수가 완료되어야 합니다.</li> <li>정기신고인 경우 해당 신고기한 내에 여러 번 신고를 하더라도 최종 신고한 내용만 정당하게 신고된 것으로 봅니다.</li> <li>신고 후 접수결과(정상)를 꼭 확인하고,[Step 2 신고내역]에서 접수증, 납부서, 첨부서류내역, 신고서원장 등을 확인할 수 있습니다.</li> <li>모의계산(양도소득세 자동계산)을 이용하시면 가장 일반적인 거래에 대하여 세금계산내역을 조회해 볼 수 있습니다.</li> </ul> |             |                                 |                                  |                                   |                          |  |  |  |
| <b>양도소득세 신고</b><br><sup>토지·건물 등을 유상으로 양도하여 얻은 양도 차익예<br/>대하여 부과하는 조세</sup>                                                                                                    |             |                                 | <b>8</b>                         | 전자신고 가이드북                         | 양도소득세종합안내<br>비사업용토지 신고안내 |  |  |  |
| 간편신고<br>한 개의 부동산을 설지거래가액으로 신고                                                                                                    | 에 정신고<br>작성 | click                           |                                  |                                   |                          |  |  |  |
| 일 반신고<br>간편신고를 제외한 모든 신고                                                                                                    | 예 정신고<br>작성 | 확정신 고<br>작성                     | 기한 후신고<br>작성                     | 수정신고<br>작성                        | 파일변환 신고하기<br>(회계 프로그램)   |  |  |  |
| > 증 빙서 류제 출<br>신고서 제출 후 관련 증빙서류 제출                                                                                                    | 증빙서류 제출     | ※ 새로운 홈택스 시스템에<br>계약서 등 신고 관련 중 | 에서는 양도소득세 전자신:<br>빙서류를 PDF파일 형태! | 고 후, 납세자가 세무서를<br>로 온라인 제출할 수 있습! | 직접 방문하지 않고,<br>니다.       |  |  |  |

# (2) 기본정보(양도인) 입력

양도소득세

| Step 1. 세금신고       | Step 2. 신고내역 | Step 3. 삭제내역              |                                |              |          |             |
|--------------------|--------------|---------------------------|--------------------------------|--------------|----------|-------------|
| 01. 기본정보(양도인)      |              |                           |                                |              | click    | - 미리보기      |
| ▼<br>02, 기본정보(양수인) | ⊙ 기본정보 입     | ļ력                        |                                |              |          | _           |
| 05. 세액계산및확인        | ◎ 양도 기본정보    | 1                         |                                |              | 새로작성히    | ·기 신고서 불러오기 |
| 06. 신고서제출          | 양도자산종류       | 국내 🗸 예정-국내주               | 역                              | $\checkmark$ |          | _           |
|                    | 양도연윌         | 2017 🗸 년 3 분기 🗸           | 조회                             |              |          |             |
|                    | 신고구분         | ● 예정 ● 확정 📃               | 기한 후 신고여부                      | 2. click     | )        |             |
|                    | ◎ 신고인(양도인    | )                         |                                | $\smile$     |          |             |
|                    | 주민등록번호       |                           |                                | 성명           |          |             |
|                    | 기본주소<br>주소검색 | 지번주소 서울특별시<br>도로명주소 서울특별시 | 서초구 잠원동 74-0<br>서초구 신반포로23길 31 |              |          |             |
|                    | 상세주소         | 건물명(아파트,상가)               |                                |              |          |             |
|                    | 전화번호         |                           | 전자우편                           |              | 직        | 접입력 🖌       |
|                    | 내 · 외국인      | 내국인                       | 거주구분                           | 거주자 🔽        | 거주지국     | 국가조회        |
|                    |              |                           | 저장 후                           | 다음이동         | 3. click | >           |

## (3) 기본정보(양수인) 입력

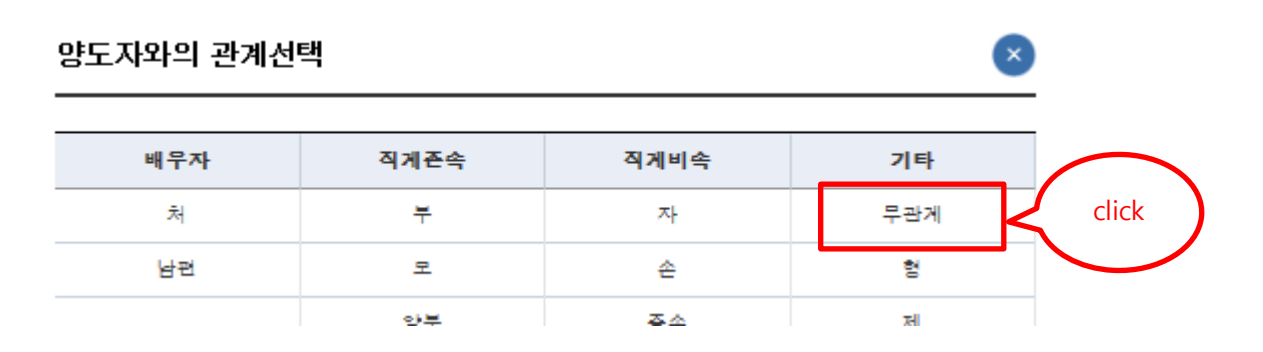

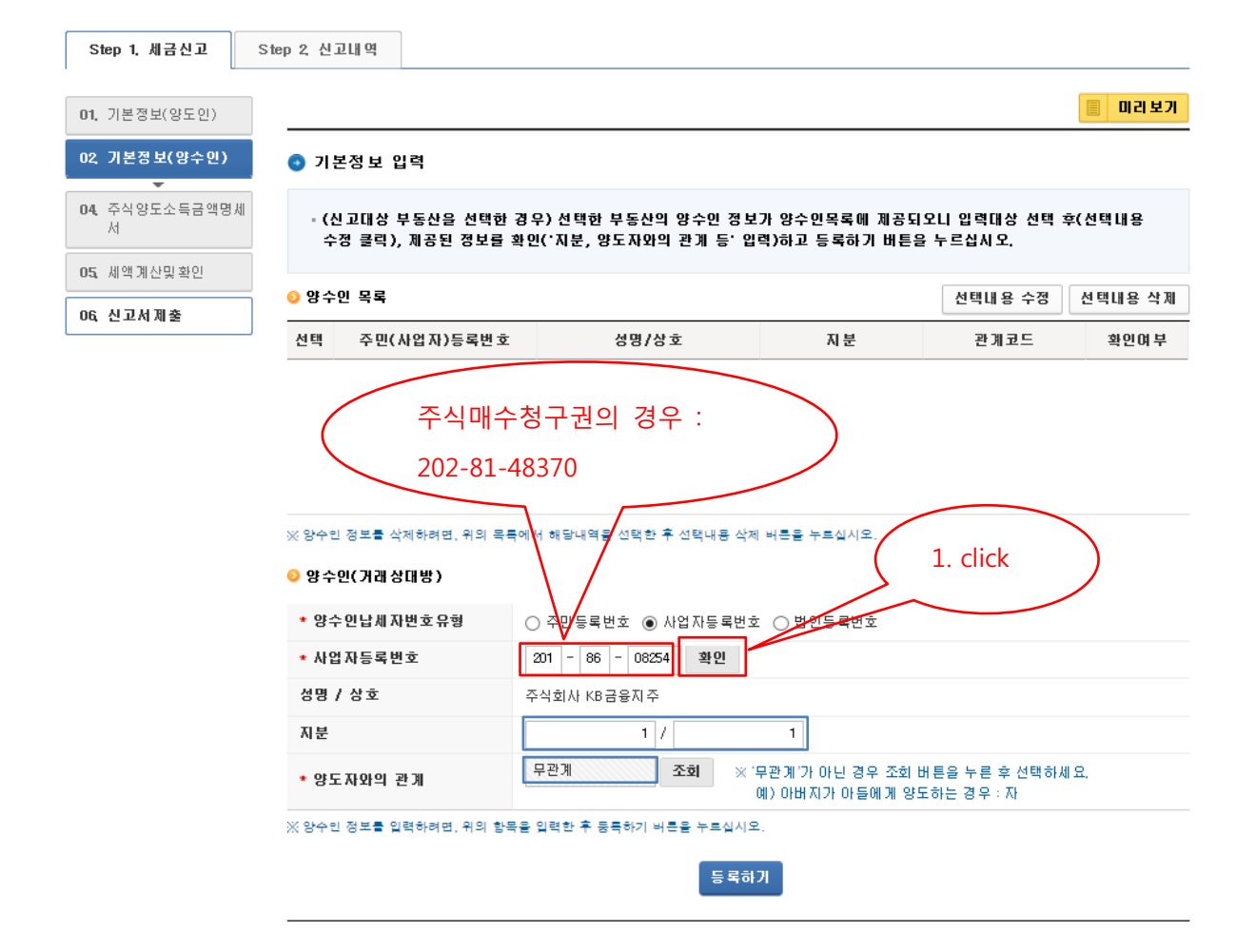

| Step 1. 세금신고        | Step 2, 신고내 역                     |                   |                                 |                           |         |
|---------------------|-----------------------------------|-------------------|---------------------------------|---------------------------|---------|
| 01, 기본정보(양도인)       |                                   |                   |                                 | [                         | 🗐 미리보기  |
| 02, 기본정보(양수인)       | ⊙ 기본정보 입력                         |                   |                                 |                           |         |
| 04, 주식양도소득금액명/<br>서 | · (신고대상 부동산을 선택<br>수정 클릭), 제공된 정보 | 수인 정보<br>1. click | 1가 양수인목록에 제공도<br> 력)하고 등록하기 버튼( | 오니 입력대상 선택 후(<br>를 누르십시오. | 선택내용    |
| 06 신고서제축            | ◎ 양수인 목록                          | $\sim$            |                                 | 선택내용 수정                   | 선택내용 삭제 |
|                     | 선택 조 (사업자)등록번호                    | 호 성명/상호           | 지 분                             | 관계코드                      | 확인여 부   |
|                     | 201 - 86 - 082**                  | 주식회사 KB금융지주       | 1/1                             | ZA : 무관계                  | Y       |

| ※ 양수인 정보를 삭제하려면, 위의 목록 | 특에서 해당내역을 선택한 후  | 후 선택내용 삭제 버튼을 누르십/               | 시오.                    |         |
|------------------------|------------------|----------------------------------|------------------------|---------|
| 📀 양 수인(거래 상대방)         |                  |                                  |                        |         |
| * 양수인납세 자번호 유형         | ● 주민등록번호 ○ A     | 사업자등록번호 〇 법인등록                   | 번호                     |         |
| * 주민 등록번 호             | -                | 확인                               |                        |         |
| 성명 / 상호                |                  |                                  |                        |         |
| 지분                     | /                |                                  | _                      |         |
| * 양도자와의 관계             | 무관계              | 조회 ※ '무관계'가 아닌<br>예) 아버지가 0      | 경우 조회 버튼을<br>+들에게 양도하는 | 2 aliak |
| ※ 양수민 정보를 입력하려면, 위의 함께 | N을 입력한 후 등록하기 비원 | 통을 누르십시오.<br>등록하기<br>전 저장후 다음 이동 |                        |         |
|                        | 012              | 등록하기<br>전<br>지장후 다음 이동           | ]                      |         |

# (4) 주식양도소득금액명세서 내용 입력

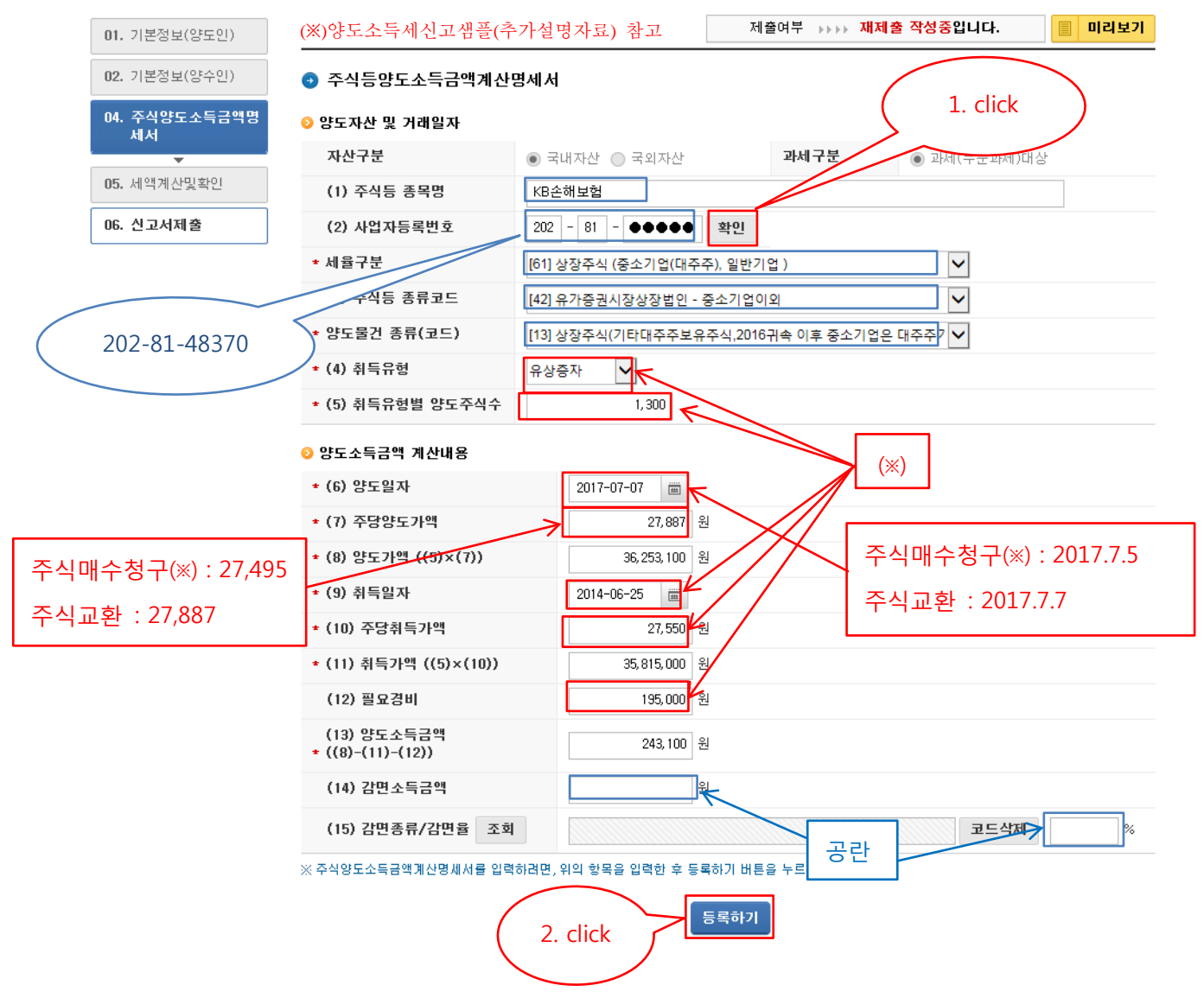

|                  |                                                                  |                     | 37          | 전부 🔷          |                     |                   |            |                 |          |  |  |
|------------------|------------------------------------------------------------------|---------------------|-------------|---------------|---------------------|-------------------|------------|-----------------|----------|--|--|
|                  |                                                                  |                     | > 선         | 택             |                     |                   |            |                 |          |  |  |
| <mark>0</mark> 주 | ○ 주식양도소득금액계산명세서 목록 선택내용 수정 선택내용 삭제                               |                     |             |               |                     |                   |            |                 |          |  |  |
| 선택               | 일련번호                                                             | 재산구분                | 주식종목명       | 사업자등록번        | 호 취득유형              | 취득유형별<br>주식수      | 양도<br>소득금액 | 감면<br>소득금액      | 확인<br>여부 |  |  |
|                  |                                                                  | [13]…               | KB손해보험      | 202-81-48370  | 유상증자                | 1,300             | 243, 100   | 0               | Y        |  |  |
|                  | 2                                                                | [13]…               | KB손해보험      | 202-81-48370  | 공모                  | 1,200             | 5,024,400  | 0               | Y        |  |  |
|                  | 3                                                                | [13]…               | KB손해보험      | 202-81-48370  | 머머                  | 500               | -131,500   | 0               | Y        |  |  |
| ※ 주식             | 양도소득금                                                            | 액계산명세서를             | 를 삭제하려면, 위의 | 목록에서 해당내역     | 을 선택한 후 선택내용        | 삭제 버튼을 누르십        | 날사오,       |                 |          |  |  |
| 양도               | 소득금액                                                             | 합계                  | 5, 136,     | 000 원         | 감면소득금액합계            |                   | 0 원        |                 |          |  |  |
|                  |                                                                  |                     |             |               |                     |                   |            |                 | *)       |  |  |
| ♥ भाः            | 한명세서 역                                                           | 객실 입도느              |             |               |                     |                   |            | /               |          |  |  |
| - 9              | 엑셀 업로드                                                           | . 파일 작성             |             |               |                     | 어ㅋ드               |            | 에세어크            |          |  |  |
| -                | - 다운로드<br>을 작성하시                                                 | 받은 엑셀 양<br> 기 바랍니다. | 식 파일의 [작성인  | [내] 시트의 내용을   | 을 미리 확인 후 엑셀 I      | 파일                | 양역 나군도드    | 99 85           |          |  |  |
|                  |                                                                  |                     |             |               |                     |                   |            |                 |          |  |  |
|                  | ~~~~                                                             | 여니 이려준이             | 비아리 이동을 이웃  | UUL 740 0.2 : | ~ 시 고 과 내 여 나 이 려 나 | 베트옥 노크시니 <b>/</b> |            | 101.1 013       |          |  |  |
|                  | ተግጣጣ                                                             | 국제 합력화면             | 그드도 이중을 권이  | [시는 영구, 구쪽 -  | 구역가마네 역시 입력기        | 미근을 구드입사          | click      | 가락서 입력<br>거래에 한 | i<br>'함) |  |  |
|                  |                                                                  |                     | 에 시코아 바르르 조 |               | 비원이야 좋아 IEV이 쉽지     |                   | $\sim$     |                 |          |  |  |
| * 79             | ※ 수석을 거래한 경우 양도소득제 신고와 별도로 승권거래체를 신고납무하며야 합니다.(원천상수된 경우 · · · 외) |                     |             |               |                     |                   |            |                 |          |  |  |
|                  |                                                                  |                     |             | 이전            | 저장 후 다음이동           |                   |            |                 |          |  |  |
|                  |                                                                  |                     |             | L             |                     |                   |            |                 |          |  |  |

(\*\*) 다운로드한 엑셀파일에 KB 손해보험주식 취득 내역을 입력 후 업로드 하여 주식양도소득금액계산명세서를 작성하는 방법도 있음.

# (5) 세액계산 및 확인

(3) 세율구분코드 1 - 61 - 상장주식 (중소기업(대주주), 일반기업 )

| 양도소득세                 |               |        |             |      | 농어                       | 촌특별세     |   |
|-----------------------|---------------|--------|-------------|------|--------------------------|----------|---|
| (4) 양도소득금             | 금액            |        | 5, 136, 000 | 원    | (21) 소득세감면세액             | 0        | 원 |
| (5) 기신고 · 길<br>양도소득금액 | 별정 · 경경<br>합계 | 정된     | 0           | 원    | (22) 세율                  | 20       | % |
| (6) 소득감면대             | 배상소득금         | 금액     | 0           | 원    | (23) 산출세액                | 0        | 원 |
| (7) 양도소득7             | 비본공제          |        | 2, 500, 000 | 원    | (24) 수정신고가산세등            | 0        | 원 |
| (8) 과세표준              | (4+5-6        | 5 - 7) | 2, 636, 000 | 원    | (25) 기신고 · 결정 · 경<br>정세액 | 0        | 원 |
| (9)세율                 |               |        | 20          | %    | (26) 납부할세액               | 0        | 원 |
| (10) 산출세액             |               |        | 527, 200    | 원    |                          |          |   |
| (11) 감면세액             |               |        | 0           | 원    |                          |          |   |
| (12) 외국납부             | 세액공제          | I      | 0           | 원    |                          |          |   |
| (13) 예정신고             | 납부세액          | 공제     | 0           | 원    |                          |          |   |
| (14) 원천징수             | 세액공제          | I      | 0           | 원    |                          |          |   |
|                       |               | 신고불성실  | 0           | 원    |                          |          |   |
|                       |               | 납부불성실  | 0           | 원    |                          |          |   |
| (15) 가전세              | ?             | 기장불성실  | 0           | 원    |                          |          |   |
|                       |               | 계      | 0           | 원    |                          |          |   |
| (16) 기신고·결            | 출정·경정/        | 네액     | 0           | 원    | ( 1. click               |          |   |
| (17) 납부할세액 527,20     |               |        | 527, 200    | 원    |                          |          |   |
|                       |               |        |             | 플록하기 |                          | 2. click |   |
|                       |               |        | 이전          | 저장 후 | 다음이동                     |          |   |

# (6) 신고서 제출

**02.** 기본정보(양수인)

```
💿 신고서제출
```

(단위:원)

04. 주식양도소득금액명세 서

**05.** 세액계산및확인

06. 신고서제출

| 비용구분        |               | 하기          | 스계          | 1/1         | 지바ㅅ드네       |
|-------------|---------------|-------------|-------------|-------------|-------------|
| А           | 1272          | 입계          | 2274        | 61          | 지랑꼬득제       |
| 양도소득금액      |               | 5, 136, 000 | 5, 136, 000 | 5, 136, 000 |             |
| 기신고결정 경정된   | 양도소득금액 합계     | 0           | 0           | 0           |             |
| 소득감면대상 소득   | 금액            | 0           | 0           | 0           |             |
| 양도소득기본공제    |               | 2, 500, 000 | 2, 500, 000 | 2, 500, 000 |             |
| 과세표준        |               | 2, 636, 000 | 2, 636, 000 | 2, 636, 000 | 2, 636, 000 |
| 세율(%)       |               |             |             | 20.00       | 2           |
| 산출세액        |               | 527, 200    | 527, 200    | 527, 200    | 52, 720     |
| 감면세액        |               | 0           | 0           | 0           | 0           |
| 외국납부세액공제    |               | 0           | 0           | 0           | 0           |
| 예정신고납부세액공제  |               | 0           | 0           | 0           | 0           |
| 원천징수세액공제    |               | 0           | 0           | 0           | 0           |
|             | 신고불성실         | 0           | 0           | 0           | 0           |
|             | 납부불성실         | 0           | 0           | 0           | 0           |
| 가진제         | 기장불성실         | 0           | 0           | 0           | 0           |
|             | 계             | 0           | 0           | 0           | 0           |
| 기신고, 결정, 경정 | 세액            | 0           | 0           | 0           | 0           |
| 납부할세액       |               | 527, 200    | 527, 200    | 527, 200    | 52, 720     |
|             | 소득세감면세액       | 0           | 0           | 0           |             |
|             | 세율            | 0.00        | 20.00       | 20.00       |             |
| 농어촌특별세      | 산출세액          | 0           | 0           | 0           |             |
|             | 수정신고가산세등      | 0           | 0           | 0           |             |
|             | 기신고, 결정, 경정세액 | 0           | 0           | 0           |             |
| <           |               |             |             |             | >           |

#### ⊙ 분납 및 자진납부

```
- 양도소득세 납부할 세액이 1천만원을 초과하는 때에는 다음의 금액을 납부기한 경과 후 2개월에 분납할 수 있습니다.
- 납부할 세액이 2천만원 이하일 때 : 1천만원을 초과하는 금액
- 납부할 세액이 2천만원을 초과하는 때 : 그 세액의 50% 이하의 금액
```

#### > 양도소득세

| (16) 자진납부할 세액 | (17) 분납 물납할 세액 | (18) 자진납부세액 |   |  |  |  |
|---------------|----------------|-------------|---|--|--|--|
| 527, 200 원    | 0 원            | 527, 200    | 원 |  |  |  |

### > 농어촌특별세

| (25) 자진납부험     | 할 세액        | (26) 분넙      | i 물납할 세액 | (27) 자진납부세액 |     |  |
|----------------|-------------|--------------|----------|-------------|-----|--|
|                | 0 원         |              | 0 원      |             | 0 원 |  |
| ፩ 환급금 계좌신고(환급⊭ | 비액 2천만원 미만연 | 빈 경우)        |          |             |     |  |
| 금융기관명          | -선택-        | $\checkmark$ |          | ( click )   |     |  |
| 계좌번호           |             |              |          | $\sim$      |     |  |
|                |             | 이전           | 신고서 제출   |             |     |  |

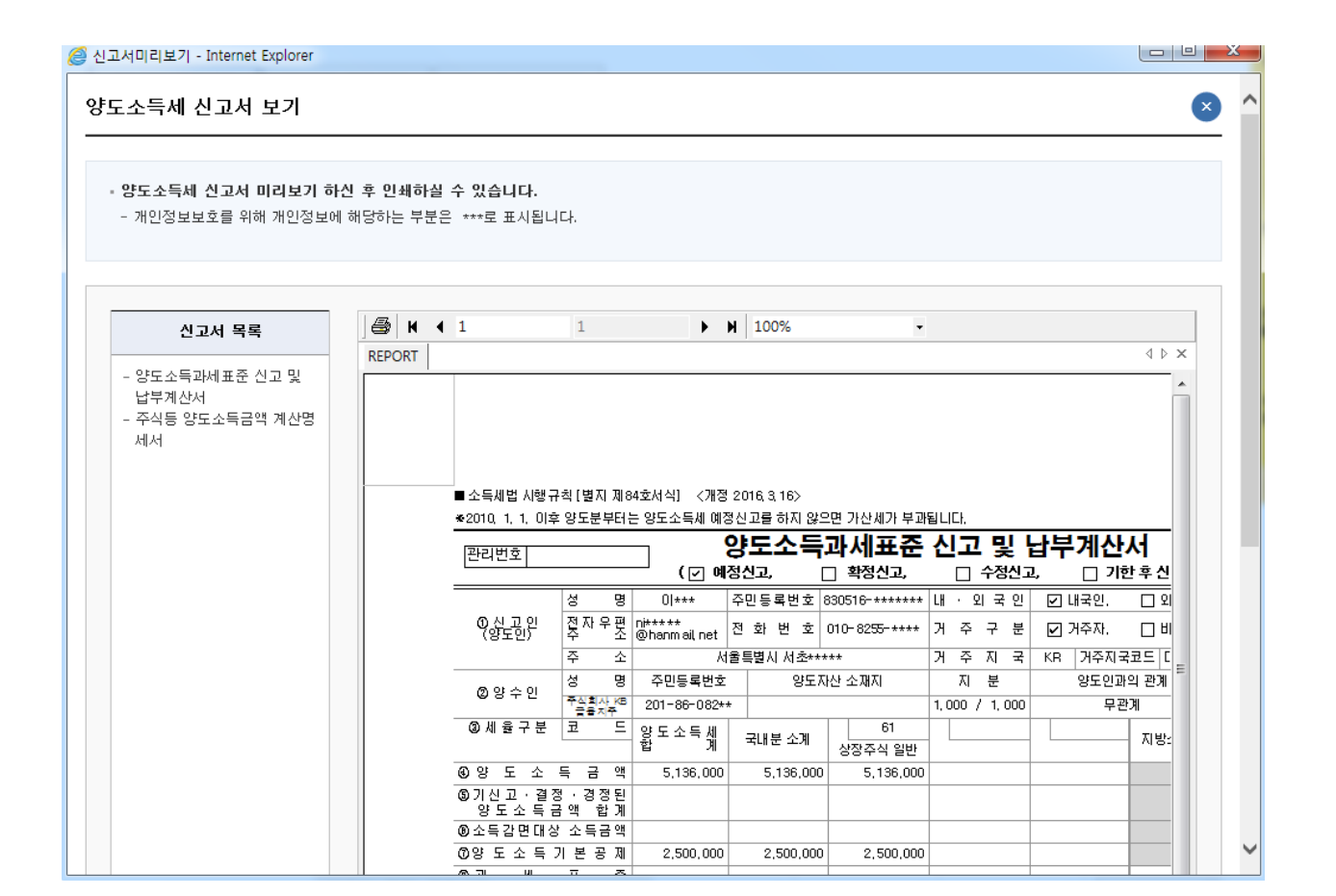

#### > 앙도소득세

|   | 뭽 | 페이지      | 메시지                                |                                   |                       | -         | x | 8) 7 | 4 |
|---|---|----------|------------------------------------|-----------------------------------|-----------------------|-----------|---|------|---|
| > |   | <u> </u> | 신고서 제출이 완<br>신고서 접수완료<br>류제출]를 선택하 | 료되었습니다.<br>후 관련 증빙서류<br>여 전자제출 하셔 | 는 '양도소득세' 것<br>야 합니다. | 첫화면에서 [증빙 | 서 | 7) 7 | ~ |
|   |   | 금 계좌석    | 고 ( 51                             | 제 미마이 거우!                         |                       | 확         | 인 |      |   |

## (7) 첨부서류 제출

💿 신고서 제출목록

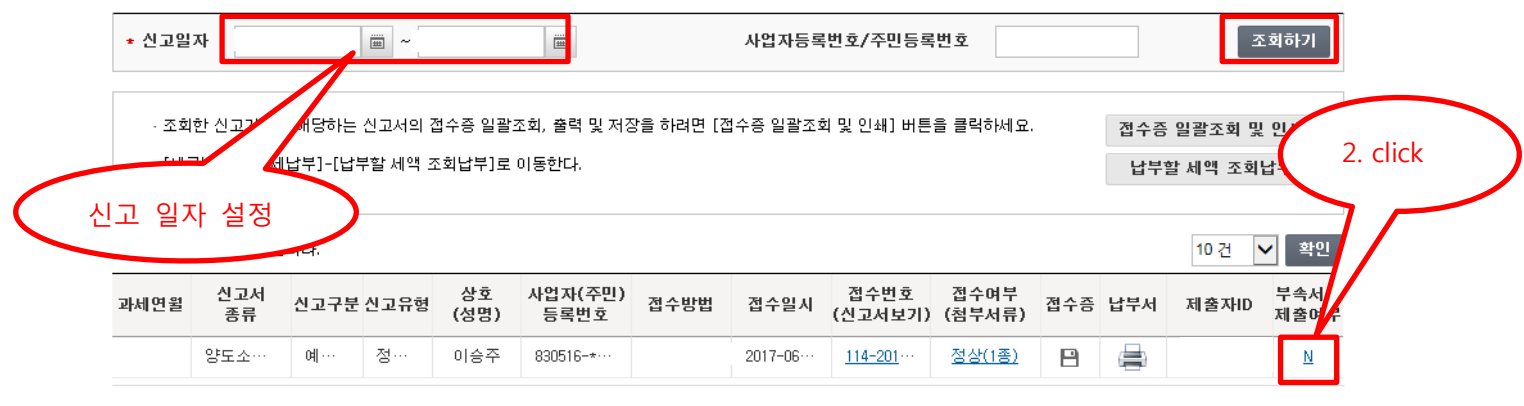

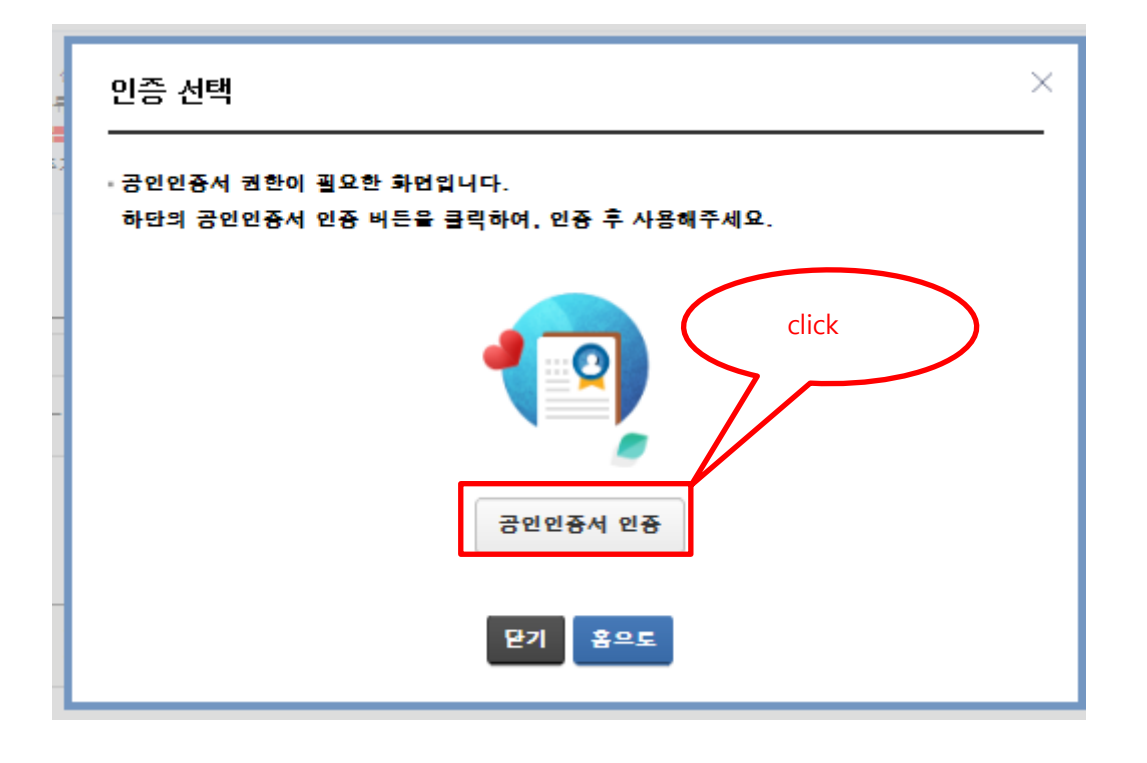

| 🕤 제출대:                                                           | ▶ 제쭐대상 신고목록<br>      |          |          |            |                 |                  |     |           |       |      |  |  |
|------------------------------------------------------------------|----------------------|----------|----------|------------|-----------------|------------------|-----|-----------|-------|------|--|--|
| <ul> <li>· 신고일자</li> <li>圖 &lt; 圖</li> <li>세목 양도소득세 ✓</li> </ul> |                      |          |          |            |                 |                  |     |           |       |      |  |  |
| 사업자등                                                             | 사업자등특번호              |          |          |            |                 |                  |     |           |       |      |  |  |
|                                                                  | ক্রেন্ <u>র</u> ান্য |          |          |            |                 |                  |     |           |       |      |  |  |
| <b>총2</b> 건의 신고                                                  | 내역이 있습니다             |          |          |            |                 |                  |     |           | 10 건  | ✓ 확인 |  |  |
| 과세연월                                                             | 신고서<br>종류            | 신고<br>구분 | 신고<br>유형 | 상호<br>(설명) | 사업자(주민)<br>등록번호 | 신고서<br>접수번호      | 접수중 | 제출자<br>구분 | 제출자id | 부속서류 |  |  |
|                                                                  | 양도소득…                | 예정…      | 정기…      |            |                 | 114-2016-2-5004… | 8   | 본인        |       | 제출하기 |  |  |

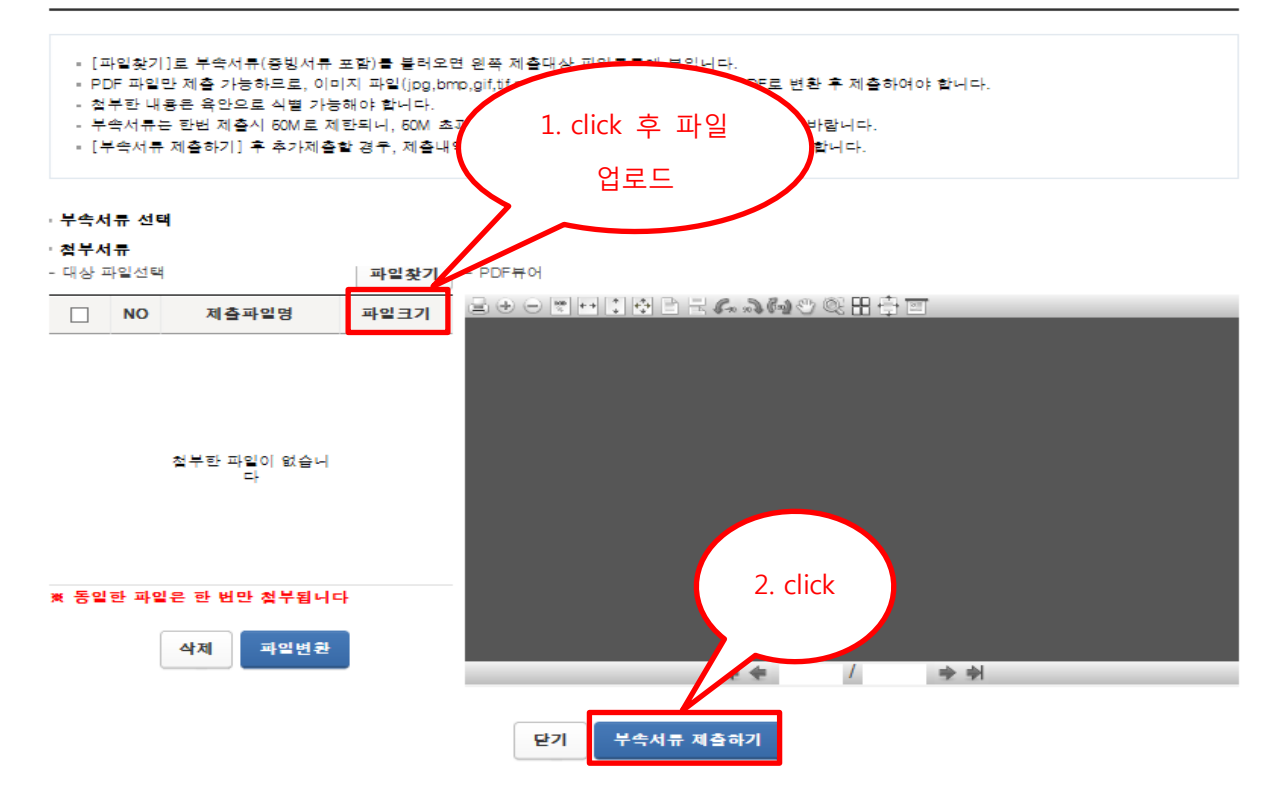

×

## (8) 납부서 출력 및 납부

💿 신고서 제출목록

| ★ 신고일                    | 자                                                                                          |      | i ~  |            |                 | * 사업    | 자등특번호/주면          | 비등록번호          |     |     |    | 조회하기         |
|--------------------------|--------------------------------------------------------------------------------------------|------|------|------------|-----------------|---------|-------------------|----------------|-----|-----|----|--------------|
| · 조회<br>총 <b>2</b> 건의 신고 | · 조회한 신고기간에 해당하는 신고서의 밀괄 조회, 출력 및 저장을 하려면 [밀괄조회 및 인쇄] 버튼을 클릭하세요. Click<br>충2건의 신고내역이 있습니다. |      |      |            |                 |         |                   |                |     |     |    |              |
| 과세연월                     | 신고서<br>종류                                                                                  | 신고구분 | 신고유형 | 상호<br>(설명) | 사업자(주민)<br>등록번호 | 접수일시    | 접수번호<br>(신고서보기)   | 접수여부<br>(침부서류) | 접수증 | 납부서 | HD | 구속서류<br>제출여부 |
|                          | 양도소득…                                                                                      | 예정…  | 정기…  |            | ***             | 2016-10 | <u>114–2016</u> … | <u>정상(1종)</u>  | 8   |     |    | N            |

### 납부서 목록

 $\times$ 

| 주민등록번호 |          |    | ☞ 지방소득세     | 관련 문의      |       |             | _     |
|--------|----------|----|-------------|------------|-------|-------------|-------|
| 성명     |          |    | 서울시 ETAX :  |            |       |             |       |
| 접수일시   |          |    | WETAX: 110번 |            |       |             |       |
|        |          |    | ※ 팝업창이      | 안 뜰 경우, [도 | click | ষ           | click |
| 과세연윌   | 납부할금액    | 납부 | 기한          | 납부서        | 지본    | <b>!소득세</b> |       |
|        | 527, 200 |    |             |            |       |             |       |

(안내) 위의 [납부할금액]은 농어촌특별세 또는 교육세 등을 포함한 금액입니다. (단, 지방소득세 금액은 불포함) (중요) 납부할금액이 0 이하거나 납부기한이 지난 납부서는 출력되지 않습니다.

※ 지방소득세의 납부서버튼 클릭시 지방세납부시스템(Wetax 또는 서출시 ETAX)로 자동 연계되어 납부서 출력(연계 지연시 재접속 시도)

※ 지방소득세 납부서로 위택스(https://www.wetax.go,kr/main/)에서 전자번호조회납부, CD/ATM, 스마트위택스(모바일앱), 은행방문 등을 통해 납부 가능 (07:00~22:00)

※ 2015년 9월 1일 이후 신고서 제출분부터 위택스 연계가 가능합니다. 이전 신고분에 대한 지방소득세 납부서는 자료실 51번의 지방소득세 납부서 서식을 이용하시기 바랍니다.

#### 닫기

## (양도소득세 납부서)

국세징수법 시행규칙[별지 제9호서식]

|             |          |       |           |                                             |              |             |               | (1면)                    |
|-------------|----------|-------|-----------|---------------------------------------------|--------------|-------------|---------------|-------------------------|
|             |          | 납부번 호 |           |                                             |              | 수입장수관서      |               |                         |
| 분류기호        | 남부년월     | 납부구분  | 세 목       | 발헬번호                                        | 세무서멸         | 서코드         | 계좌번호          |                         |
| 0126        |          | 3     | 22        | 81 16 30 31                                 |              | 114         | 180645        |                         |
| 상호<br>(설멸)  | 4        |       | 주민/사업     | 자동록번호                                       |              | • 회게년도      | 2017          |                         |
| 사업잡<br>(주소) |          |       |           |                                             | 일반회계         | 기획재정부소      | 관             | 조세                      |
| <u>e</u>    | 도/기분     |       | 2017년 01월 | 왼쪽의 굴액                                      | 을 한국은할 국고    | (수납)대리점인    | 은행 또는 우체:     | 국어                      |
| ,           | 세록멸      | 납부급역  | <u>4</u>  | 납부하시기 비                                     | 바람니다.        |             |               |                         |
| 22          | 도소득세     |       | 627,200   |                                             | (인터          | 넷 등에 의한 전   | [자납부 가늘)      |                         |
| 7.8         | 로 /바닥에 세 |       | 0         |                                             | ₩.           | 부기한 2017년 ( | 08 2L 31 2L   |                         |
|             |          |       | 0         | 가상계좌(23:0                                   | 00 까지 납부 가   | 놀랍니다) 유회    | 1기간 2017.08   | . <sub>31</sub> (에막이체물가 |
| 중이          | 손속걸제     |       | 0         | KEB하나 191-30                                | 96-6049-63-7 | 신           | 한 662~1061~21 | 38-36-8                 |
| 2           | 가산글      |       | 0         | 국민 001-4921-1141-75-8 우리 913-0953-8318-07-6 |              |             |               | 18-07-6                 |
|             | স        |       | 627,200   | ) 기업 030-8639-6393-84-1                     |              |             |               |                         |
|             |          |       |           |                                             |              |             |               | $\sim$                  |

## 영수증서(납세자용)

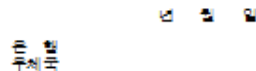

※ 금물기관 홈페이지에서 가상계좌 납부가 물가능한 경우에는 홈택스 또는 금물기관 홈페이지에서 '조희납부' 또는 '자진납부' 등을 이용하시기 바랍니다. 납부서 출력일: 2017년 06월 19일

## 납부서(수납기관용)

|             |        | 납부번 호 |           |          |           | 수입장수관서      |           |           |  |  |
|-------------|--------|-------|-----------|----------|-----------|-------------|-----------|-----------|--|--|
| 분류기호        | 납부년월   | 납부구분  | 세 목       | 발렬번호     | 세무서멸      | 서코드         | 계좌번호      |           |  |  |
| 0126        |        | 3     | 22        | 81163031 |           | 114         | 180645    |           |  |  |
| 상호<br>(설멸)  | 4      |       | 주민/사업     | 자동록번호    | -         | • 희게년도      | 2017      |           |  |  |
| 사업작<br>(주소) |        | ····· |           |          | 일반회계      | 기획재정부소경     | 5         | 조세        |  |  |
| e.          | 도/기분   |       | 2017년 01월 | 왼쪽의 굴액   | 을 한국은헬 국고 | (수납)대리점인    | 은혈 또는 우체국 | <b>루어</b> |  |  |
| ,           | 세록멸    | 날부글의  | <u>1</u>  | 납부하시기    | 바랍니다.     |             |           |           |  |  |
| 22          | 도소득세   |       | 627,200   | 11       | (인터       | 넷 등에 의한 전   | 자납부 가늘)   |           |  |  |
| 교육          | 교육/발위세 |       | 0         |          | <b>塔</b>  | 부기한 2017년 0 | 8월 31일    |           |  |  |
| 농어          | 촌룩별세   |       | 0         |          |           | 년 월 (       | 1         | $\frown$  |  |  |
| :           | 가산글    |       | 0         |          | 은 별       |             | 지접        | (수법인)     |  |  |
|             | 계      |       | 627,200   |          | 구제곡       |             |           | $\smile$  |  |  |

※ 금융기관 홈페이지에서 가상계좌 납부가 물가늘한 경우에는

납부서 출력일 : 2017년 06월 19일 홈택스 또는 글물기관 홈페이지에서 '조회납부' 또는 '자진납부' 등을 이용하시기 바람니다. 말구세 불먹을 · 2017년 00월 18일

## 영수필통지서(징수기관용)

|             |                  |            |           |          |                       |              |           | (3면)     |
|-------------|------------------|------------|-----------|----------|-----------------------|--------------|-----------|----------|
|             |                  | 납부번 호      |           |          |                       | 수입장수관서       |           |          |
| 분류기호        | 남부년월             | 납부구분       | 세 목       | 발헬번호     | 세무서멸                  | 서코드          | 계좌번호      |          |
| 0126        |                  | 3          | 22        | 81163031 |                       | 114          | 180645    |          |
| 상호<br>(설멸)  | 4                |            | 주민/사업     | 자동록번호    |                       | • 희게년도       | 2017      |          |
| 사업잘<br>(주소) |                  |            |           |          | 밀반희계                  | 기획재정부소관      |           | 조세       |
| <u>e</u>    | 도/기분             |            | 2017년 01월 | 왼쪽의 굴액   | 을 한국은행 국고             | (수납)대리점인 원   | 문혈 또는 우체: | 국어       |
| ,           | 세록멸              | 납부금역       | 1         | 납부하시기    | 바람니다.                 |              |           |          |
| 알린          | 도소득세             |            | 627,200   |          | (인터                   | 넷 등에 의한 전지   | 바라부 가늘)   |          |
| 교육          | 육/발위세            |            | 0         |          | 넕                     | 부기한 2017년 08 | 319       |          |
| 농어          | 촌특별세             |            | 0         |          |                       | 년 월 일        |           | $\frown$ |
| ;           | 가산글              |            | 0         |          | 응헐                    | :            | 지전        | (수법인)    |
|             | <b>N</b>         |            | 627,200   |          | <del>শ</del> শ্ম<br>শ |              |           | $\sim$   |
| ※ 글용기·      | <u> 강</u> 홈페이지에서 | 가상계좌 납부가 물 | 가능한 경우에   | =        |                       |              |           |          |

홈팩스 또는 글을기관 홈페이지에서 '조희날부' 또는 '자진납부' 등을 이용하시기 바람니다.

납부서 출력일 : 2017년 06월 19일

(2명)

지점

수법인

## (지방소득세 납부서)

합니다.

통합지방세 조회납부 거래 처리(비OCR 처리 불가)

| 인터넷 납부 안내                                                                                                    |                                                                                                    |                                                                                                    |   | 7,Eł                                                       | · 납부 방법 안내                                                                                                    |                                                       |                                |                                                                         |
|----------------------------------------------------------------------------------------------------|----------------------------------------------------------------------------------------------------|----------------------------------------------------------------------------------------------------|---|------------------------------------------------------------|----------------------------------------------------------------------------------------------------|-------------------------------------------------------|--------------------------------|-------------------------------------------------------------------------|
| <ul> <li>ETAX 납부 : 계좌0         <ul> <li>https://etax.seoul</li> <li>은행 인터넷뱅킹 납</li> <li>거래은행 사이트 세</li> </ul> </li> <li>인터넷지로 납부 :         <ul> <li>http://www.giro.or</li> </ul> </li> <li>무인 공과금기 및 CI</li> <li>본인납부 : 지방서<br/>카드를 넣은 후 보안         <ul> <li>타인세금을 납부할 :             <ul> <li>고지서 하단에 표시</li> </ul> </li> </ul></li></ul> | <b>I체, 신용</b><br>.go.kr에 취<br><b>남부 : 계</b><br>금공과금 (<br><b>계좌이체</b><br>.kr에 접속<br>D/ATM가<br>(공과금))<br>1납부를 선<br>경우에는 3<br>된 19자리 | 응카드<br>접속하여 납부<br>타이체<br>배뉴에서 지방세 선택<br>, 신용카드<br>하여 로그인후 지방세 선택<br>납부 안내<br>납부를 선택하고 통장이나<br>택하여 납부<br>전자납부번호를 선택하여<br>전자납부를 입력하여 납부 | 뢕 | <ul> <li>문 · · · · · · · · · · · · · · · · · · ·</li></ul> | 명장구(온라인) 납부<br>등 : 납부 또는 현<br>부장소><br>국은행(한국은행제외), 우<br>협, 산림조합<br><b>납부</b><br>S(1699-3900)로 전화하여<br>좌이체(우리은행만 가능)나<br>부<br><b>마트폰 납부</b><br>페스토어, play스토어, T스<br>회 설치 후 납부<br>좌이체(우리은행만 가능)나<br>부 | 금 납 <sup>1</sup><br>체국,<br>안내에<br>+ 신용<br>토어×<br>+ 신용 | 부<br>농합<br>  따나<br>;카드<br>  가드 | d, 새마을금고, 신협,<br>라 납부<br>(국내 14개 모든카드)로<br>'서울시세금납부'로<br>(국내 14개 모든카드)로 |
| * 타형(사) 신용카드로 납부 경우 기기사용료(900원)는<br>납부자 부담입니다.                                                                                                    |                                                                                                    |                                                                                                    |   | <신고<br>수답:                                                 | 2납부근거> 지방세법 제12<br>인이 없으면 영수증은 무호                                                                                                    | 친구 제<br>한입니!                                          | 154:<br>=}.                    | 2                                                                       |
| ■ 전용계좌납부 :                                                                                                    | 우리은혈                                                                                                    | 772-299639-64-271                                                                                                    | 4 | 한은헬                                                        | 662-033207-20-630                                                                                                    | 하나                                                    | 21                             | 103-872467-86-137                                                       |
| 지수에지르는 거기쉽게                                                                                                    | 국민은헬                                                                                                    | 404-092286-48-806                                                                                                    | 2 | 업은헬                                                        | 603-328648-97-480                                                                                                    | 무 체                                                   | 쿡                              | 910-174805-26-607                                                       |
| · 인용세여도도 웹데아계<br>· 난부티                                                                                                    | 외관은헬                                                                                                    |                                                                                                    |   | 티운헬                                                        | 424-331149-20-74                                                                                                    | 농                                                     | 닅                              | 790-067667-68-979                                                       |
| - · · ·                                                                                                    | 수 협                                                                                                    | 084-402383-96-786                                                                                                    |   |                                                            |                                                                                                    |                                                       |                                |                                                                         |

지방소득세 양도소득분 납부서 겸 영수증 서울특별시 < 납 세 자 안 내 문> (납세자 보관용) \* 본 납부서는 서울 서초구에서 세원관리 전자납부번호 11650-1-30-17-118390011 발급일자 됩니다. 납부 세맥 기관번호 세목 납세년월기 과세번호 날세 \* 이 영수증은 5년간 보관하시기 바라며 비ㅎ 6505803 10140002 2017063 6500132 52,720 원 과세증명서로 사용할 수 있습니다. 납 세 자 : 납세자번호 : .... \* 수납인인이 없으면 영수증은 무효입니다. 과 세 대 상 : 202-81-48370 주식회사 케이비손해보험 세 특 파세 표준 가산세 본 세 2,636,000

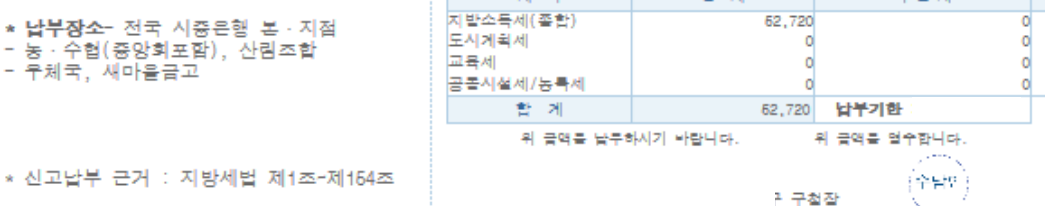

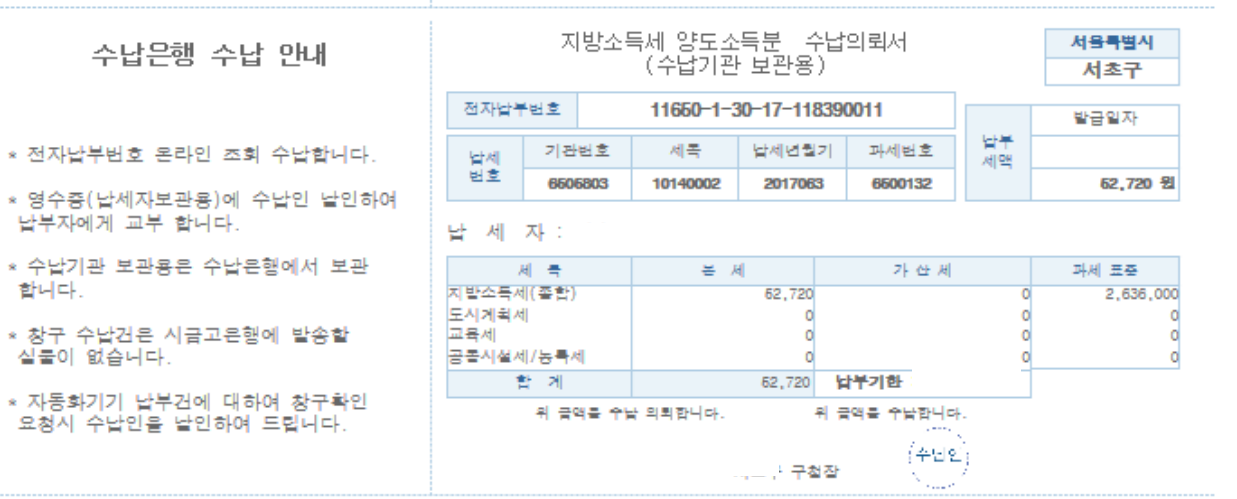

0

0

0